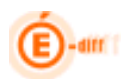

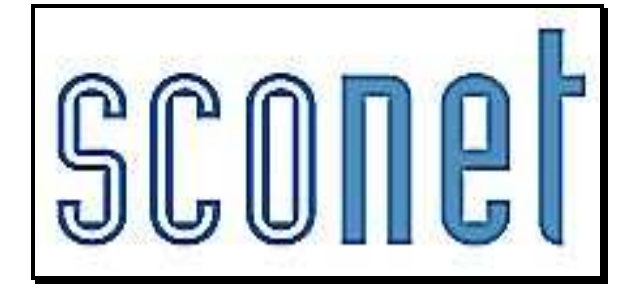

# <u>ABSENCES</u>

# \* \* \*

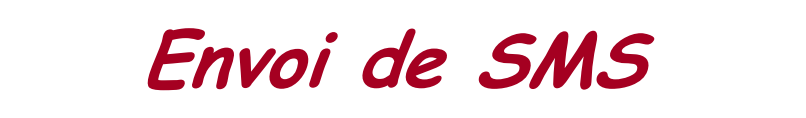

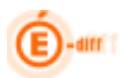

# SOMMAIRE

| HISTORIQUE DES VERSIONS         | .3 |
|---------------------------------|----|
| ETAPE 1 : PRE-REQUIS            | .4 |
| ETAPE 2 : PARAMETRAGES          | .5 |
| ETAPE 3 : SAISIE D'UN EVENEMENT | .6 |
| ETAPE 4 : ENVOI DES SMS         | .6 |
| ETAPE 5 : SUIVI DES SMS         | .7 |

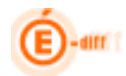

# Historique des versions

| Version<br>SCONET | Publié le  | Page / Chapitre<br>impacté | Nature de l'évolution                 |
|-------------------|------------|----------------------------|---------------------------------------|
| 7.7.1             | 07/12/2007 | -                          | Création                              |
| 12.3              | 03/09/2012 | -                          | MAJ copie d'écran                     |
| 13.4              | 28/10/2013 | -                          | MAJ copie d'écran nouveau fournisseur |

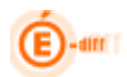

## **ETAPE 1 : Pré-requis**

Il est possible, depuis la **version 07.7.1** d'utiliser les SMS dans l'application Sconet-ABSENCES. Ainsi l'application permet de prendre contact avec les personnes responsables de l'élève immédiatement, afin de les inviter à faire connaître au plus vite le motif de l'absence. *Cf. : Circulaire n° 2011-0018 du 31-1-2011 parue dans le Bulletin officiel n°5 du 3 février 2011 § II.1.* 

Attention : Respecter l'ordre des opérations ci-dessous.

**1** Il est impératif, **avant** de paramétrer et d'utiliser cette fonctionnalité, <u>d'attendre le feu vert</u> de votre académie. En effet, pour rendre opérationnel leur utilisation, des certificats nécessaires à l'authentification des SMS doivent être installés sur les serveurs académiques.

**2** Des opérateurs, agréés par le Ministère après un marché public suivi par des campagnes de test, vous sont proposés dans l'application. A ce jour, voici la liste des fournisseurs certifiés :

#### Informations concernant les fournisseurs de service ...

| Nom du Fournisseur | Contact courriel          | Contact téléphonique | Informations Fournisseur |
|--------------------|---------------------------|----------------------|--------------------------|
| DIGITALEO          | sconet@digitaleo.com      | 02 56 036 700        | www                      |
| PLURIWARE          | <u>contact@eplesms.fr</u> | 03 25 78 41 64       | www                      |
| Envoyer SMS Pro    | contact@envoyersmspro.com | 04 13 41 52 80       | www                      |

Vous pouvez consulter leur site Internet.

Après avoir pris contact et mis en concurrence ces opérateurs, le choix et le contrat, qui sera ensuite établi entre l'établissement et l'opérateur, devra être soumis au Conseil d'Administration.

**3** Le paramétrage dans l'application permettra ensuite d'attribuer les éléments nécessaires à l'utilisation de ces SMS en fonction de l'opérateur choisi.

Par défaut, aucun fournisseur n'est configuré : il conviendra de **sélectionner son nom** dans la liste déroulante puis de **saisir la clé d'identification et mots de passe** fourni par l'opérateur et enfin **valider** pour en définir un dans l'application.

#### 🖬 Modification des paramètres du fournisseur de service 💀

| Nom du fournisseur de service | Aucun           |
|-------------------------------|-----------------|
| Clé d'identification :        |                 |
| Mot de passe                  |                 |
| Option 1 :                    |                 |
| Option 2 :                    |                 |
|                               | Valider Annuler |

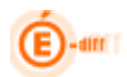

# **ETAPE 2 : PARAMETRAGES**

#### 1. Fournisseur de service

L'utilisateur habilité saisit dans le menu *"Paramétrages"* de Sconet-Absences la clé d'identification et le mot de passe fournis par l'opérateur.

| Saisie et Modification<br>Suivi                                                                | ☐ Informations concernant les fournisseurs de service ↔ |                                  |                      |                          |  |  |  |  |  |  |
|------------------------------------------------------------------------------------------------|---------------------------------------------------------|----------------------------------|----------------------|--------------------------|--|--|--|--|--|--|
| Envoi aux familles                                                                             | Nom du Fournisseur                                      | Contact courriel                 | Contact téléphonique | Informations Fournisseur |  |  |  |  |  |  |
|                                                                                                | DIGITALEO                                               | sconet@digitaleo.com             | 02 56 036 700        | www                      |  |  |  |  |  |  |
| Statistiques                                                                                   | PLURIWARE                                               | <u>contact@eplesms.fr</u>        | 03 25 78 41 64       | www                      |  |  |  |  |  |  |
| Documents                                                                                      | Envoyer SMS Pro                                         | <u>contact@envoyersmspro.com</u> | 04 13 41 52 80       | www                      |  |  |  |  |  |  |
| Paramétrages                                                                                   |                                                         |                                  |                      |                          |  |  |  |  |  |  |
| <sup>i</sup> .→Motifs                                                                          | Modification des par                                    | amètres du fournisseur de se     | rvice                |                          |  |  |  |  |  |  |
|                                                                                                | -                                                       |                                  |                      |                          |  |  |  |  |  |  |
| Actions                                                                                        | Nom du fournisseur de ser                               | vice                             |                      | <b>-</b>                 |  |  |  |  |  |  |
| <sup>i</sup> >Justificatifs                                                                    | Clé d'identification :                                  |                                  |                      |                          |  |  |  |  |  |  |
| :>Couleurs                                                                                     | Mot de passe                                            |                                  |                      |                          |  |  |  |  |  |  |
| Groupes de divisions                                                                           | Option 1 :                                              |                                  |                      |                          |  |  |  |  |  |  |
| Horaires <sup>1</sup> Valeurs par défaut                                                       | Option 2 :                                              |                                  |                      |                          |  |  |  |  |  |  |
| <sup>i</sup> >Modèles de bilans                                                                |                                                         |                                  | Valider Annuler      |                          |  |  |  |  |  |  |
| <ul> <li>Personnel</li> <li>établissement</li> <li>Fournisseur de</li> <li>services</li> </ul> |                                                         |                                  |                      |                          |  |  |  |  |  |  |

#### 2. Actions

Après ce paramétrage, il est nécessaire de **créer des actions** de type SMS. Par défaut, les SMS envoyés affichent le n° de télé phone de l'établissement sur le téléphone des parents ou correspondants.

La possibilité est donnée aux CPE possédant une ligne directe de paramétrer ce numéro de téléphone qui s'affiche dans le message du SMS : il conviendra alors de saisir ce numéro en regard de chaque action.

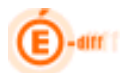

| Saisie et Modification | Modification d'une action       |                    |
|------------------------|---------------------------------|--------------------|
| Suivi                  | in Houncation a une action      | •                  |
| Envoi aux familles     |                                 |                    |
| Statistiques           | Libellé court *                 | SMS                |
| Documents              | Libellé long *                  | ENVOI SMS          |
| Paramétrages           | Délai de réponse avant alerte * | 1 jour(s)          |
| <sup>i</sup> >Motifs   | Traitement                      | Envoi de SMS       |
| Modèles de document    | Modèle de document              | Courriel d'absence |
| Actions                | Emetteur                        | 01                 |
| Justificatifs          | Code Fournisseur de Service     | 0                  |
| Couleurs               | * Champs obligatoires           |                    |
| Sroupes de divisions   |                                 |                    |
| <sup>i</sup> >Horaires |                                 | Valider Annuler    |

## **ETAPE 3 : SAISIE D'UN EVENEMENT**

| u releve fui-meme ont bien.                | SYNTHĖSE      | ÉLÉVE  | RESPONSABLES | SCOLARITÉ |
|--------------------------------------------|---------------|--------|--------------|-----------|
|                                            | Coordonnées   |        |              |           |
|                                            | Lien          | MERE   |              |           |
| un numéro de télénhone mobile renseigné    | Civilité      | MADAME | •            |           |
| • un numero de terephone mobile rensergile | Nom *         |        |              |           |
|                                            | Prénom *      |        |              |           |
| la case "accente les SMS" cochée           | Tél. Domicile | 09     |              |           |
| la case accepte les sivis coeffe           | Tél. Travail  | 01     |              |           |
|                                            | Tél. Mobile   | 06     |              |           |
|                                            | Accepte I     | es SMS |              |           |
|                                            | Courriel      |        |              |           |

La saisie d'une absence est liée à l'action mise en place et aux destinataires concernés :

| Du            | 29/05/2012 | à 08:30  | Au 29/05/2012         | 2 à 12:30                  | •        | Hist               | orique des actions             |
|---------------|------------|----------|-----------------------|----------------------------|----------|--------------------|--------------------------------|
| Enseignant    |            | •        | 🔲 Etablis             | ssement informé            |          | SMS - Légal 1 - Fi | nancier - 23/09/2011 - délivré |
| Discipline    |            | -        | 🗸 Absen               | ce constatée 🔲 Publiable 1 | TS       |                    |                                |
| Motif         | AUCUN      | -        | Classe                | <u>í</u>                   |          |                    |                                |
| Justificatif  | AUCUN      | -        | Motif l               | égitime                    |          |                    |                                |
| Ajouter       | une action |          |                       |                            |          |                    |                                |
| Destinataire( | (s)        |          | Légal 1 - Financier 🛛 | Correspondant nº1 🔲        | Elève 📃  |                    |                                |
| Action        |            |          | SMS -                 |                            |          |                    |                                |
|               |            |          | V                     | /alider Retour             | r        |                    |                                |
| Légende       | Lu 28/05   | Ma 29/05 | Me 30/05              | Je 31/05                   | Ve 01/06 | Sa 02/06           | Di 03/06                       |
| 08:30         |            |          |                       |                            |          |                    | 08:30                          |
| 09:25         |            |          |                       |                            |          |                    | 09:25                          |
| 10:40         |            |          |                       |                            |          |                    | 10:40                          |
| 11:35         |            |          |                       |                            |          |                    | 11:35                          |
|               |            |          |                       |                            |          |                    |                                |

### **ETAPE 4 : ENVOI DES SMS**

Une fois saisis, les événements de type SMS sont stockés en attente de diffusion aux familles : il convient alors de les sélectionner puis de cliquer sur le bouton "DIFFUSER" pour envoyer les SMS vers l'opérateur, et donc vers les responsables des élèves.

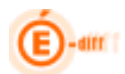

| Saisie et Modification    |                                                                                                    |                                         |            |
|---------------------------|----------------------------------------------------------------------------------------------------|-----------------------------------------|------------|
| Suivi                     | r Sélection                                                                                                    |                                         |            |
| Envoi aux familles        | Il y a actuellement 1 SMS en attente de diffusion                                                                               |                                         |            |
| SMS à diffuser            | Diffuser A Action A Nom élève Division Evènement<br>Envoi de SMS 11 Absence du 29/05/12 08:30 au 29/05/12 12:30<br>Envoi de SMS | ▲ ▼ Destinataire<br>Legal 1 - Financier | Supprimer  |
| Statistiques              | Diffuser les SMS sélectionnés Supprimer les SMS sélectionnés                                                                    |                                         | , ugc(J) 1 |
| Documents<br>Paramétrages |                                                                                                    |                                         |            |
| Import/Export             |                                                                                                    |                                         |            |

Si vos paramètres sont incorrects, ce message s'affichera lors de la diffusion : Le service d'envoi de SMS est injoignable ou ne répond pas : Vérifier les paramètres du fournisseur de service.

#### **ETAPE 5 : SUIVI DES SMS**

Vous pouvez ensuite effectuer un suivi des SMS envoyés suivant 4 onglets :

• Suivi des SMS : Permet de lister tous les SMS qui ont été envoyés.

| Saisie et Modification<br>Suivi   | Suivi des SMS SMS déli                               | vrés SMS       | invalides ou non remis Synthè                                      | se SMS                                     |                                                                                              |
|-----------------------------------|------------------------------------------------------|----------------|--------------------------------------------------------------------|--------------------------------------------|----------------------------------------------------------------------------------------------|
| Envoi aux familles<br>> Courriers | Il y a actuellement 9 SMS                            |                |                                                                    | 50 51125                                   |                                                                                              |
| Ourriels                          |                                                      |                |                                                                    |                                            |                                                                                              |
| > SMS à diffuser                  | Action A Vom élève                                   | DELER          | n 🔺 🤝 Evènement                                                    | ▲ ▼ Destinataire                           | ▲ ▼ Etat de diffusion                                                                        |
| > Suivi des SMS                   | Envoi de SMS                                         | 2ELEB          | Absence Du 19/09/11 Au 19/09/11                                    | Legal 1                                    | Msg 724754 - en transit - 20/09/2011 à 16:24                                                 |
| Statistiques                      | Envoi de SMS                                         | PELEB          | Absence Du 20/09/11 Au 20/09/11<br>Absence Du 21/09/11 Au 21/09/11 | Legal 2 - Financier                        | Msg 725699 - en transit - 21/09/2011 à 17:07                                                 |
| Documents                         | Envoi de SMS                                         | 15A51<br>1I    | Absence Du 21/09/11 Au 21/09/11<br>Absence Du 23/09/11 Au 23/09/11 | Legal 1 - Financier<br>Legal 1 - Financier | Msg 725704 - en transit - 21/09/2011 à 17:07<br>Msg 727787 - en transit - 23/09/2011 à 12:39 |
| Decemients                        | Envoi de SMS<br>Envoi de SMS                         | 1I<br>1I       | Absence Du 23/09/11 Au 23/09/11<br>Absence Du 23/09/11 Au 23/09/11 | Legal 1 - Financier<br>Legal 1 - Financier | Msg 727788 - en transit - 23/09/2011 à 12:39<br>Msg 727789 - en transit - 23/09/2011 à 12:39 |
| Parametrages                      | Envoi de SMS<br>Enregistrement(s) 1 à 9, sur 9 trouv | TELEA<br>(é(s) | Absence Du 23/09/11 Au 23/09/11                                    | Legal 1 - Financier                        | Msg 728213 - en transit - 23/09/2011 à 17:24<br>Page(s) 1                                    |
| Import/Export                     |                                                      | -(-)           |                                                                    |                                            | · -=/ -                                                                                      |
|                                   |                                                      |                |                                                                    |                                            | Mettre à jour                                                                                |

• **SMS délivrés** : Permet d'afficher tous les SMS qui ont été envoyés et qui sont ben arrivés sur le téléphone du destinataire.

| Suivi              | Suivi des SMS SMS délivrés | SMS invalide | es ou non remis Synthèse SMS                                                                  |
|--------------------|----------------------------|--------------|-----------------------------------------------------------------------------------------------|
| Envoi aux familles |                            |              |                                                                                               |
| Courriers          | Il y a actuellement 40 SMS |              |                                                                                               |
| . Courriels        |                            |              |                                                                                               |
| S CMC & diffusion  | 🔺 🔻 Action 🔺 🔻 Nom élève   | 🔺 🔻 Divis    | sion 🛦 🔻 Evènement 🛛 🔺 🗸 Destinataire 🛦 🔻 Etat de diffusion                                   |
| SMS a diffuser     | Envoi de SMS               | 11           | Absence Du 08/09/11 Au 08/09/11 Legal 1 - Financier Msg 716578 - délivré - 08/09/2011 à 10:53 |
| Suivi des SMS      | Envoi de SMS               | PELEA        | Absence Du 08/09/11 Au 30/09/11 Legal 1 - Financier Msg 716579 - délivré - 08/09/2011 à 10:53 |
|                    | Envoi de SMS               | 2ELEA        | Absence Du 08/09/11 Au 08/09/11 Legal 1 - Financier Msg 716580 - délivré - 08/09/2011 à 10:53 |
| Chableblauran      | Envoi de SMS               | 2ELEA        | Absence Du 08/09/11 Au 08/09/11 Legal 1 - Financier Msg 716581 - délivré - 08/09/2011 à 10:53 |
| Statistiques       | Envoi de SMS               | TST-A        | Absence Du 12/09/11 Au 12/09/11 Legal 1 - Financier Msg 718283 - délivré - 12/09/2011 à 10:18 |
|                    | Envoi de SMS               | TSTR         | Absence Du 12/09/11 Au 12/09/11 Legal 1 - Financier Msg 718284 - délivré - 12/09/2011 à 10:18 |
| Documents          | Envoi de SMS               | PELEA        | Absence Du 12/09/11 Au 12/09/11 Legal 1 - Financier Msg 718300 - délivré - 12/09/2011 à 10:47 |
|                    | Envoi de SMS               | PELEA        | Absence Du 13/09/11 Au 13/09/11 Legal 1 - Financier Msg 719190 - délivré - 13/09/2011 à 11:26 |
| Paramétrages       | Envoi de SMS               | TELEB        | Absence Du 13/09/11 Au 15/09/11 Legal 1 - Financier Msg 719191 - délivré - 13/09/2011 à 11:26 |
|                    | Envoi de SMS               | TELEB        | Absence Du 13/09/11 Au 13/09/11 Legal 1 - Financier Msg 719192 - délivré - 13/09/2011 à 11:26 |
| Import/Export      | Envoi do CMC               | 20100        | Abcarca Du 12/09/11 Au 12/09/11 Logal 1 Mca 719/52 - délivré - 12/09/2011 à 15:19             |

• **SMS invalides ou non remis** : Permet d'afficher les SMS qui ont été envoyés mais ont rencontré des problèmes à l'envoi (état "*invalide*" ou "*non remis*"). La délivrance peut ne pas aboutir pour plusieurs raisons (n° invalide, portable éteint, réseau indisponible...).

## ENVOI DE SMS

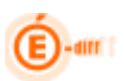

| Saisie et Modification |                                            |            |                     |               |                     |              |                 |                  |
|------------------------|--------------------------------------------|------------|---------------------|---------------|---------------------|--------------|-----------------|------------------|
| Suivi                  | Suivi des SMS SMS délivrés                 | SMS inva   | lides ou non remis  | Synthèse      | SMS                 |              |                 |                  |
| Envoi aux familles     |                                            |            |                     |               |                     |              |                 |                  |
| Courriers              | Il y a actuellement 13 SMS                 |            |                     |               |                     |              |                 |                  |
| • Courriels            |                                            |            |                     |               |                     |              |                 |                  |
| CHIC & difference      | 🔺 🔻 Action 🔺 🔻 Nom élève                   | 🔺 🔻 Divisi | on 🔺 🔻 Evènement    |               | 🔺 🔻 Destinataire    | 🔺 🔻 Etat de  | diffusion       |                  |
| -> SMS a diffuser      | Envoi de SMS                               | 2ELEA      | Absence Du 08/09/11 | 1 Au 08/09/11 | Legal 1 - Financier | Msg 716582 - | non remis - 08/ | /09/2011 à 10:53 |
| Suivi des SMS          | Envoi de SMS                               | PSTR       | Absence Du 12/09/1  | 1 Au 12/09/11 | Legal 1 - Financier | Msg 718282 - | non remis - 12/ | /09/2011 à 10:17 |
|                        | Envoi de SMS                               | 2ELEB      | Absence Du 16/09/1  | 1 Au 16/09/11 | Legal 1 - Financier | Msg 721716 - | non remis - 16/ | /09/2011 à 11:34 |
| Chabletinung           | Envoi de SMS                               | PSASI      | Absence Du 16/09/1  | 1 Au 19/09/11 | Legal 1 - Financier | Msg 721717 - | non remis - 16/ | /09/2011 à 11:34 |
| Statistiques           | Envoi de SMS                               | PSTR       | Absence Du 16/09/1  | 1 Au 16/09/11 | Legal 1 - Financier | Msg 721719 - | non remis - 16  | /09/2011 à 11:34 |
|                        | Envoi de SMS                               | TELEA      | Absence Du 16/09/1: | 1 Au 23/09/11 | Legal 1 - Financier | Msg 721721 - | non remis - 16/ | /09/2011 à 11:34 |
| Documents              | Envoi de SMS                               | TELEC      | Absence Du 16/09/1  | 1 Au 16/09/11 | Legal 1 - Financier | Msg 721724 - | non remis - 16  | /09/2011 à 11:34 |
|                        | Envoi de SMS                               | TST-A      | Absence Du 16/09/1: | 1 Au 19/09/11 | Legal 1 - Financier | Msg 721725 - | non remis - 16/ | /09/2011 à 11:34 |
| Parametrages           | Envoi de SMS                               | TSASI      | Absence Du 16/09/1  | 1 Au 16/09/11 | Legal 1 - Financier | Msg 721727 - | non remis - 16/ | /09/2011 à 11:34 |
|                        | Envoi de SMS                               | 2ELEA      | Absence Du 16/09/1  | 1 Au 16/09/11 | Legal 1 - Financier | Msg 722283 - | non remis - 16/ | /09/2011 à 17:20 |
| Import/Export          | Envoi de SMS                               | PSTR       | Absence Du 19/09/1: | 1 Au 19/09/11 | Legal 1 - Financier | Msg 722896 - | non remis - 19/ | /09/2011 à 11:22 |
|                        | Envoi de SMS                               | TSASI      | Absence Du 21/09/1  | 1 Au 21/09/11 | Legal 1 - Financier | Msg 725705 - | non remis - 21/ | /09/2011 à 17:07 |
|                        | Envoi de SMS                               | 11         | Absence Du 23/09/1: | 1 Au 23/09/11 | Legal 1 - Financier | Msg 727793 - | non remis - 24/ | /09/2011 à 12:41 |
|                        | Enregistrement(s) 1 à 13, sur 13 trouvé(s) | )          |                     |               |                     |              |                 | Page(s) 1        |
|                        |                                            |            |                     |               |                     |              |                 |                  |
|                        |                                            |            |                     |               |                     |              | Mettre          | e à iour         |
|                        |                                            |            |                     |               |                     |              | Wettre          | sajour           |

• Synthèse SMS : onglet affichant le comptage mensuel et annuel de tous les SMS envoyés.

| Synthèse | des SMS envoyés |                 |            |          |
|----------|-----------------|-----------------|------------|----------|
| Action   | Date            |                 | Nb delivré | Nb total |
| SMS      | 09/2011         |                 | 40         | 62       |
|          |                 | Total septembre | 40         | 62       |
|          |                 | Total Annuel    | 40         | 62       |

<u>*Remarque*</u> : Le bouton "Mettre à jour" permet de forcer l'actualisation de l'état de diffusion des SMS bien que le traitement des Mise à jour SMS soit demandé toute les 5 minutes pour chaque SMS tant que son état est "en transit" ou "pris en charge" par la file JMS des servers Weblogics et ce depuis la version 10.3.